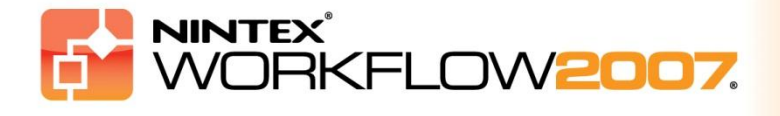

### Wymagania systemowe

#### System operacyjny

Program Nintex Workflow 2007 musi być zainstalowany w systemie Microsoft Windows Server 2003 lub 2008.

#### Przeglądarka kliencka

Microsoft Internet Explorer 6.x, zalecany jest program Microsoft Internet Explorer 7 lub nowsza wersja.

#### Oprogramowanie

Nintex Workflow 2007 wymaga następującego zainstalowanego i prawidłowo skonfigurowanego oprogramowania:

- Microsoft Windows SharePoint Services 3.0 lub Microsoft Office SharePoint Server 2007
- Microsoft .NET Framework 3.5
- Windows Server 2003 lub 2008
- SQL Server 2000, 2005 lub 2008

Uwaga: Program Nintex Workflow 2007 nie może łączyć się z wewnętrzną bazą danych systemu Windows używaną przez autonomiczne instalacje programu SharePoint.

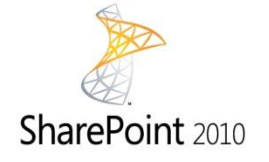

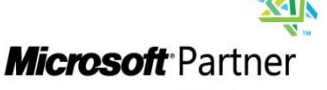

Gold Independent Software Vendor (ISV)

NINTEX

<u>www.nintex.com</u> | <u>support@nintex.com</u>

© 2012 Nintex USA LLC. Wszelkie prawa zastrzeżone. Zastrzegamy sobie prawo do błędów i pominięć.

# Spis treści

| 1. Instalowanie programu Nintex Workflow 2007                                               |
|---------------------------------------------------------------------------------------------|
| 1.1 Uruchomienie instalatora3                                                               |
| 1.2 Wdrażanie pakietu rozwiązania3                                                          |
| 1.3 Instalowanie funkcji Nintex Workflow 2007 Enterprise (opcjonalnych)4                    |
| 1.4 Importowanie licencji4                                                                  |
| 2. Konfiguracja bazy danych5                                                                |
| 2.1 Konfigurowanie bazy danych5                                                             |
| 2.2 Dodawanie bazy danych zawartości (opcjonalne)5                                          |
| 3. Konfigurowanie ustawień serwera Nintex Workflow 20076                                    |
| 3.1 Aktywacja aplikacji sieci Web6                                                          |
| 3.2 Włączanie akcji przepływu pracy (Workflow) programu Nintex Workflow 20076               |
| 3.3 Konfigurowanie ustawień poczty e-mail6                                                  |
| 3.4 Włączanie i konfigurowanie funkcji LazyApproval™ (opcjonalnie)6                         |
| 4. Nintex Live (opcjonalne)7                                                                |
| 4.1 Wdrażanie pakietu rozwiązania7                                                          |
| 4.2 Umożliwianie i nawiązywanie połączenia z Nintex Live7                                   |
| 5. Aktywowanie funkcji                                                                      |
| 5.1 Aktywacja zbioru witryn8                                                                |
| 5.2 Aktywacja witryny zespołu8                                                              |
| 5.3 Aktywacja witryny zespołu funkcji Nintex Workflow 2007 Enterprise (dodatek opcjonalny)8 |
| Dodatek A: Uwagi na temat funkcji User Access Control (UAC)9                                |

# Instalowanie programu Nintex Workflow 2007

### **1.1 Uruchomienie instalatora**

1. Zaloguj się na serwerze jako administrator programu SharePoint z uprawnieniami do wdrażania rozwiązań i funkcji. Kliknij dwukrotnie plik instalatora (msi), a następnie kliknij przycisk "Next" (Dalej).

Uwaga: Jeśli włączona jest funkcja User Access Control (UAC), zapoznaj się z informacjami zamieszczonymi w Dodatku A.

- 2. Przeczytaj Umowę Licencyjną Użytkownika Końcowego. Aby kontynuować instalację, należy wybrać opcję "I Agree" (Akceptuję). Kliknij przycisk "Next" (Dalej).
- 3. Wybierz lokalizację instalacji programu Nintex Workflow 2007. Lokalizacja domyślna to "C:\Program Files\Nintex\Nintex Workflow 2007\". Następnie kliknij przycisk "Next" (Dalej).
- 4. Wybierz, czy chcesz teraz dodać rozwiązanie do środowiska SharePoint (zalecane), czy zainstalować je później za pomocą narzędzia stsadm (zaawansowane).
- 5. Wybierz, czy chcesz zainstalować Nintex Live. Zaznaczenie opcji instalowania spowoduje zainstalowanie składnika Nintex Live Connector wymaganego do nawiązywania połączeń ze środowiskiem Nintex Live. Kliknij przycisk "Next" (Dalej).

Uwaga: Informacje na temat warunków korzystania ze środowiska Nintex Live zawiera strona z informacjami licencyjnymi firmy Nintex pod adresem <u>http://www.nintex.com/licensing</u>

- 6. Instalator poinformuje o gotowości do kontynuacji. Kliknij przycisk "Next" (Dalej).
- 7. Jeśli wybrano opcję dodawania rozwiązania na tym etapie, na ekranie będą pojawiać się i znikać okna wiersza polecenia. Po chwili pojawi się ekran z informacją "Installation complete" (Instalacja ukończona). Kliknij przycisk "Close" (Zamknij). W tle zostanie załadowany składnik Administracja centralna programu SharePoint.

#### 1.2 Wdrażanie pakietu rozwiązania

Powinno być widoczne rozwiązanie "nintexworkflow2007.wsp". Będzie także widoczna pozycja "nintexworkflow2007enterprisefeatures.wsp", jednak należy ją wdrażać tylko w wypadku posiadania licencji na wersję Enterprise.

- 1. Kliknij łącze "nintexworkflow2007.wsp", a następnie łącze "Wdrażanie rozwiązania" na pasku narzędzi.
- 2. W sekcji "Gdzie wdrożyć?" powinna być wybrana opcja "Wszystkie aplikacje zawartości sieci Web". Kliknij przycisk "OK".
- 3. Po krótkiej przerwie nastąpi powrót do strony "Zarządzanie rozwiązaniami". Rozwiązanie Nintex Workflow 2007 powinno mieć teraz status "Wdrożone".

### **1.3 Instalowanie funkcji Nintex Workflow 2007 Enterprise (opcjonalnych)**

- 1. W sekcji Administracja centralna kliknij opcję "Operacje".
- 2. W obszarze "Konfiguracja globalna" kliknij opcję "Zarządzanie rozwiązaniami".
- 3. Kliknij łącze "nintexworkflow2007enterprisefeatures.wsp", a następnie kliknij polecenie "Wdrażanie rozwiązania".
- 4. W sekcji "Gdzie wdrożyć?" powinna być wybrana opcja "Wszystkie aplikacje zawartości sieci Web". Kliknij przycisk "OK".
- 5. Po krótkiej przerwie nastąpi powrót do strony "Zarządzanie rozwiązaniami".
- Rozwiązanie NintexWorkflow2007EnterpriseFeatures.wsp powinno mieć teraz status Wdrożone. Powtórz kroki 2–3 i ponownie przeprowadź wdrożenie rozwiązania "NintexWorkflow2007EnterpriseFeatures.wsp", wybierając jako miejsce wdrożenia aplikację sieci Web Administracja centralna.

Uwaga: Jest to wymagane, aby możliwe było uruchamianie raportów za pośrednictwem Administracji centralnej programu SharePoint.

### 1.4 Importowanie licencji

Aby dostępna była pełna funkcjonalność produktu, niezbędny jest plik licencji dostarczony przez firmę Nintex; może to być licencja produkcyjna lub próbna. Plik licencji należy zaimportować do Administracji centralnej programu SharePoint.

- 1. W Administracji centralnej kliknij kartę "Zarządzanie aplikacjami". W sekcji "Nintex Workflow zarządzanie" kliknij opcję "Licencjonowanie".
- 2. Na stronie Licencjonowanie Nintex kliknij przycisk "Importuj".
- 3. Kliknij przycisk przeglądania, aby odszukać plik licencji, a następnie kliknij przycisk "Importuj".
- 4. Zostaną wyświetlone informacje licencyjne.

Po wykonaniu tych czynności można przystąpić do konfigurowania baz danych dla programu Nintex Workflow 2007.

# 2. Konfiguracja bazy danych

### 2.1 Konfigurowanie bazy danych

- 1. W Administracji centralnej kliknij kartę "Zarządzanie aplikacjami".
- 2. W sekcji "Nintex Workflow zarządzanie" kliknij opcję "Zmiana konfiguracji bazy danych".
- 3. W obszarze "Baza danych konfiguracji" kliknij przycisk " Utwórz".
- 4. Wprowadź nazwę serwera bazy danych.

Uwaga: Domyślnie wybrany będzie serwer bazy danych SharePoint.

#### 5. Wprowadź nazwę bazy danych.

Uwaga: Program Nintex Workflow 2007 może korzystać z wielu baz danych — jedna z nich jest bazą danych konfiguracji, a pozostałe to bazy danych zawartości. Domyślnie baza danych konfiguracji jest jednocześnie bazą danych zawartości. Opcjonalnie można dodać więcej baz danych.

#### 6. Kliknij przycisk "OK".

### 2.2 Dodawanie bazy danych zawartości (opcjonalne)

- 1. W sekcji "Baza danych zawartości" kliknij łącze "Dodaj bazę danych zawartości".
- 2. Aby dodać bazę danych zawartości, kliknij pole wyboru "Połącz się z istniejącą bazą danych", a następnie kliknij przycisk "OK".

### 3. Konfigurowanie ustawień serwera Nintex Workflow 2007

#### 3.1 Aktywacja aplikacji sieci Web

- 1. Kliknij kartę "Zarządzanie aplikacjami", a następnie opcję "Aktywacja aplikacji sieci Web" w sekcji "Nintex Workflow zarządzanie".
- 2. Nazwa domyślnej aplikacji sieci Web powinna być wybrana automatycznie. Kliknij przycisk "Aktywuj".

# 3.2 Włączanie akcji przepływu pracy (Workflow) programu Nintex Workflow 2007

- 1. Kliknij kartę "Zarządzanie aplikacjami", a następnie opcję "Zarządzaj dozwolonymi akcjami" w sekcji "Nintex Workflow zarządzanie".
- 2. Zaznacz pola wyboru akcji, które mają być widoczne w programie Workflow Designer, a następnie kliknij przycisk "OK".

### 3.3 Konfigurowanie ustawień poczty e-mail

- 1. Kliknij kartę "Zarządzanie aplikacjami", a następnie opcję "Ustawienia globalne" w sekcji "Nintex Workflow zarządzanie".
- 2. Podaj odpowiednie informacje na temat środowiska i kliknij przycisk "OK".

### 3.4 Włączanie i konfigurowanie funkcji LazyApproval<sup>™</sup> (opcjonalnie)

1. Kliknij kartę "Zarządzanie aplikacjami", a następnie opcję "Ustawienia LazyApproval™" w sekcji "Nintex Workflow - zarządzanie".

Uwaga: Widoczność łącza "Konfiguruj ustawienia serwera poczty przychodzącej" oznacza, że ustawienia te nie są skonfigurowane dla programu SharePoint. Skonfiguruj je zgodnie z dokumentacją konfiguracji programu SharePoint. Wróć na tę stronę po dokonaniu konfiguracji. Jeśli odpowiednie ustawienia są skonfigurowane, widoczne będzie łącze "Włącz/Wyłącz LazyApproval™".

- 2. Kliknij łącze "Włącz/Wyłącz LazyApproval™".
- Teraz wybierz opcję "Włączone". Pojawi się pytanie o "alias", czyli nazwę używaną w adresie e-mail, spod którego będą wysyłane powiadomienia, i na który będą trafiać odpowiedzi w ramach funkcji LazyApproval<sup>™</sup>. Naciśnij przycisk "OK".
- 4. Zostanie wyświetlona lista dozwolonych słów. Są to słowa, które będą rozpoznawane w procesie LazyApproval<sup>™</sup>. Można dowolnie dodawać lub usuwać terminy. Po zakończeniu kliknij przycisk "OK".

# 4. Nintex Live (opcjonalne)

### Funkcja Nintex Live dla programu Nintex Workflow umożliwia dodawanie usług sieci Web z katalogu programu Nintex Live do przybornika akcji Nintex Workflow.

Uwaga: Do nawiązywania połączeń ze środowiskiem Nintex Live wymagany jest składnik Nintex Live Connector. Składnik ten musi być zainstalowany. Jeśli w sekcji 1.1, w kroku 5, nie zaznaczono opcji "Instaluj Nintex Live", należy ręcznie zainstalować i wdrożyć pakiet "nintexworkflow2007liveconnectorl.wsp". Pakiet "nintexworkflow2007liveconnector" znajduje się w folderze instalacyjnym programu Nintex Workflow 2007.

### 4.1 Wdrażanie pakietu rozwiązania

- 1. Przejdź do sekcji Administracja centralna i wybierz opcję "Operacje".
- 2. W sekcji "Konfiguracja globalna" kliknij opcję "Zarządzanie rozwiązaniami".
- 3. Kliknij łącze "nintexworkflow2007liveconnector.wsp", a następnie opcję "Wdrażanie rozwiązania" na pasku narzędzi.
- 4. Składnik Nintex Live Connector zostanie wdrożony globalnie. Kliknij przycisk "OK" na stronie "Wdrażanie rozwiązania".
- 5. Po krótkiej przerwie nastąpi powrót do strony "Zarządzanie rozwiązaniami". Rozwiązanie Nintex Live Connector 2007 powinno mieć teraz status "Wdrożone".

### 4.2 Umożliwianie i nawiązywanie połączenia z Nintex Live

Aby komunikować się ze środowiskiem Nintex Live, składnik Nintex Live Connector wymaga połączenia z Internetem.

- 1. Przejdź do sekcji "Administracja centralna" i wybierz opcję "Zarządzanie aplikacjami".
- 2. W sekcji "Nintex Workflow zarządzanie" kliknij opcję "Ustawienia programu Live".
- 3. Kliknij przycisk "Włącz" w sekcji "Włącz współdziałanie między programem Nintex Live a Nintex Workflow".
- 4. W sekcji "Nintex Live" kliknij przycisk "Testuj połączenie".
- 5. Jeśli możliwe jest nawiązanie połączenia z Nintex Live, wówczas pod przyciskiem "Testuj połączenie" pojawi się komunikat "Połączenie powiodło się".
- 6. Kliknij przycisk "OK".

Uwaga: Jeśli w celu nawiązywania połączeń z Internetem wymagane jest połączenie z serwerem proxy, wówczas należy określić szczegóły serwera w sekcji "Serwer proxy". Te ustawienia są specyficzne dla składnika Nintex Live Connector i tylko one będą stanowiły dozwolony dla aplikacji sposób dostępu do Internetu.

### 5. Aktywowanie funkcji

### 5.1 Aktywacja zbioru witryn

- Przejdź na stronę główną witryny najwyższego poziomu i kliknij kolejno opcje "Akcje witryny > Ustawienia witryny".
- 2. W prawej kolumnie, "Administracja zbioru witryn", kliknij opcję "Funkcje zbioru witryn".
- 3. W sekcji Nintex Workflow 2007 kliknij przycisk "Aktywuj".
- 4. Po chwili strona zostanie odświeżona i status zmieni się na "Aktywny".
- 5. Aby użyć składników Web Part Nintex Workflow w witrynach zespołu w tym zbiorze witryn, kliknij przycisk "Aktywuj" w sekcji "Składniki Web Part Nintex Workflow 2007".
- 6. Aby udostępnić infrastrukturę obsługi połączeń Nintex Live, kliknij przycisk "Aktywuj" w sekcji "Infrastruktura Nintex Workflow Live".

Uwaga: Aktywacji tej należy dokonać przed aktywowaniem katalogu programu Nintex Live.

7. Aby użyć katalogu programu Nintex Live w witrynach należących do tego zbioru witryn, kliknij przycisk "Aktywuj" w sekcji "Katalog programu Nintex Live".

Możliwe jest teraz aktywowanie funkcji Nintex Workflow 2007 w witrynach zespołów.

### 5.2 Aktywacja witryny zespołu

Włączenie obsługi witryny zespołu w programie Nintex Workflow 2007 przebiega tak samo, jak włączanie zbioru witryn, z wyjątkiem kroku 2.

- Na stronie głównej witryny najwyższego poziomu kliknij kolejno opcje "Akcje witryny > Ustawienia witryny".
- 2. W prawej kolumnie, "Administracja witryny", kliknij opcję "Funkcje witryny".
- 3. W sekcji Nintex Workflow 2007 kliknij przycisk "Aktywuj".
- 4. Po chwili strona zostanie odświeżona i status zmieni się na "Aktywny".

Po wykonaniu tych czynności możliwe jest projektowanie w programie Nintex Workflow 2007 i inne interakcje z tym programem. Więcej informacji zawierają pliki pomocy produktu dostępne z każdej strony, na której wykorzystywane są funkcje programu Nintex Workflow 2007.

# 5.3 Aktywacja witryny zespołu funkcji Nintex Workflow 2007 Enterprise (dodatek opcjonalny)

Włączanie funkcji Nintex Workflow 2007 Enterprise dla witryny zespołu przebiega tak samo, jak włączanie funkcji głównej.

- Na stronie głównej witryny najwyższego poziomu kliknij kolejno opcje "Akcje witryny > Ustawienia witryny".
- 2. W prawej kolumnie, "Administracja witryny", kliknij opcję "Funkcje witryny".
- 3. W sekcji Nintex Workflow 2007 kliknij przycisk "Aktywuj".
- 4. W sekcji Raportowanie Nintex Workflow 2007 Enterprise kliknij przycisk "Aktywuj".

Po wykonaniu tych czynności możliwe jest projektowanie w programie Nintex Workflow 2007 i inne interakcje z tym programem. Więcej informacji zawierają pliki pomocy produktu dostępne z każdej strony, na której wykorzystywane są funkcje programu Nintex Workflow 2007.

## Dodatek A: Uwagi na temat funkcji User Access Control (UAC)

Jeśli w środowisku systemowym jest włączona kontrola konta użytkownika (UAC), instalator msi musi być uruchomiony z konta o uprawnieniach administracyjnych.

- 1. Kliknij menu Start, a następnie prawym przyciskiem myszy kliknij pozycję Wiersz polecenia. Wybierz polecenie "Uruchom jako administrator".
- 2. Jeśli pojawi się okno dialogowe z ostrzeżeniem, kliknij przycisk "Kontynuuj", aby otworzyć okno wiersza polecenia systemu Windows.
- 3. Wpisz polecenie msiexec /i c:\nintexworkflow2007.msi.

Uwaga: W miejsce podanej ścieżki wprowadź lokalizację, do której został pobrany plik msi.